رابهای استفاده از برد موشمند

# **Professional e-Board Touch**

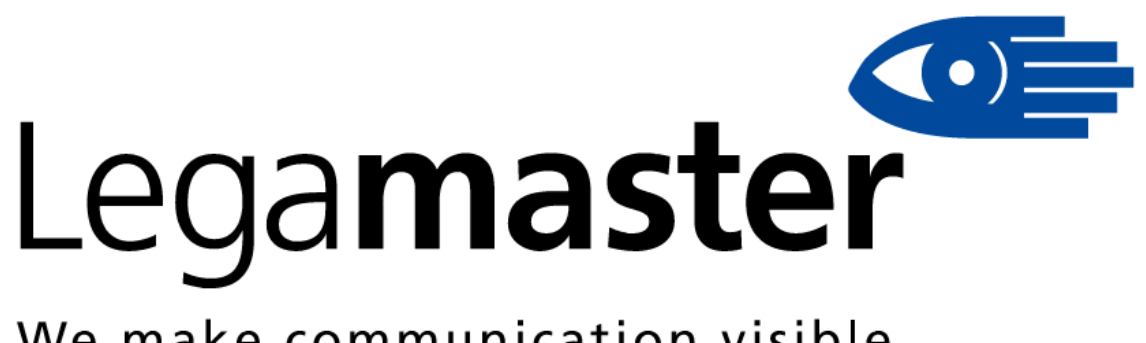

## We make communication visible

تمامی حقوق کپی فایل آموزشی متعلق به شرکت eBoard Legamaster میباشد.

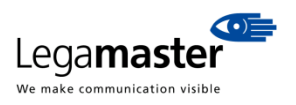

| 2  | فهرست                                      |
|----|--------------------------------------------|
| 3  | 1– درباره راهنمای استفاده برد هوشمند       |
| 3  | 2– سیستھ عامل مورد نیاز2                   |
| 3  | 1–2 مداقل سیستم عامل مورد نیاز             |
| 3. | 2–2 سيستم عامل                             |
| 3  | 2_3 مشفصات مميط براى استفاده از برد هوشمند |
| 3  | 3– نصب نرھ افزار3                          |
| 7  | 4- نموه قرار دادن قلم در فریم برد هوشمند   |
| 7  | 5– استفاده از نرم افزار5                   |
| 7  | مراعل اتصال برد هوشمند $15$                |
| 8  | 5–2 كاليبره كردن برد هوشمند                |
| 9. | 5– 3 توضيع آ <i>ي</i> کن های برد هوشمند    |
| 9  | 5– 3–1 منوی سیستم                          |
| 10 | 5– 3–2 کامپیوتر من5                        |
| 10 | 3 – 3 – 3 – 3 – 5 جعبه ابزار               |
| 10 | 5_ 3_3 قسمت تبادل نظر                      |
| 11 | 5_ 3_3_3 قسمت نظم و انظباط                 |
| 13 | 5_ 3_3 قسمت ابزارهای شفصی                  |
| 13 | 5_ 3_ 4 وارد کردن فایل                     |
| 13 | 5–3–3–5 اشارہ گر                           |
| 13 | 5– 3–3 قلع                                 |
| 14 | 5_ 3_3 5 خط                                |
| 14 | 5– 3– 8 پاک کن5                            |
| 1  | 6– تعامل برد هوشمند با تبلت و گوشی6        |

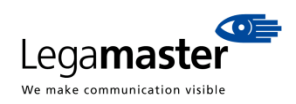

## 1 – درباره راهنمای استفاده برد هوشمند

به نرم افزار برد هوشمند ای برد خوش آمدید این فایل، راهنمای استفاده از نرم افزار Board eclass بر روی صفحه تاچ تعاملی برد می باشد. در این مقاله نحوه نصب نرم افزار نیز به تفضیل بیان گردیده است.

## 2- سیستہ عامل مورد نیاز

#### 1–2 مداقل سیستہ عامل مورد نیاز

- كامپيوتر با پروسسور 86 \* 300MHZ
  - حافظه ۱۲۸ مگاباییت
  - کارت نمایشگر با حداقل ۲۵۶ رنگ
    - فضای هارد دیسک ۱۰ مگا بایت
- رزولوشن نمايشگر 1024x768, 1280x800, 1280x1024
  - دارای پورت USB و درایور CD

#### 2\_2 سيستم عامل

Win XP, Win Vista, Win 7, Win 8 ويندوز

#### 3-2 مشفصات ممیط برای استفاده از برد هوشمند

محیط باید دارای مشخصات زیر باشد تا خسارتی به برد هوشمند وارد نگردد.

| مورد                 | عملكرد                                           |
|----------------------|--------------------------------------------------|
| دمای نگهداری         | منفی ۳۰ درجه سانتی گراد تا ۶۰ درجه سانتی گراد    |
| رطوبت نگهداری        | /۹۹ تا /۰                                        |
| فشار هوای محیط       | ۸۶ کیلو پاسکال تا ۱۰۶ کیلو پاسکال                |
| رطوبت کارکرد         | ۱۰٪ تا ۱۵٪ تا ۱۵٪                                |
| دمای کارکرد          | منفی ۳۰ درجه سانتی گراد تا ۶۰ درجه سانتی گراد    |
| شرایط کارکرد         | زير نور مستقيم خورشيد – محيط داخل و خارج ساختمان |
| مدت زمان مفید کارکرد | ۱۰ سال                                           |

## 3– نصب نرم افزار

با اجرای CD و دابل کلیک بر روی فایل Setup.exe ، صفحه ذیل ظاهر می گردد:

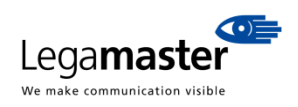

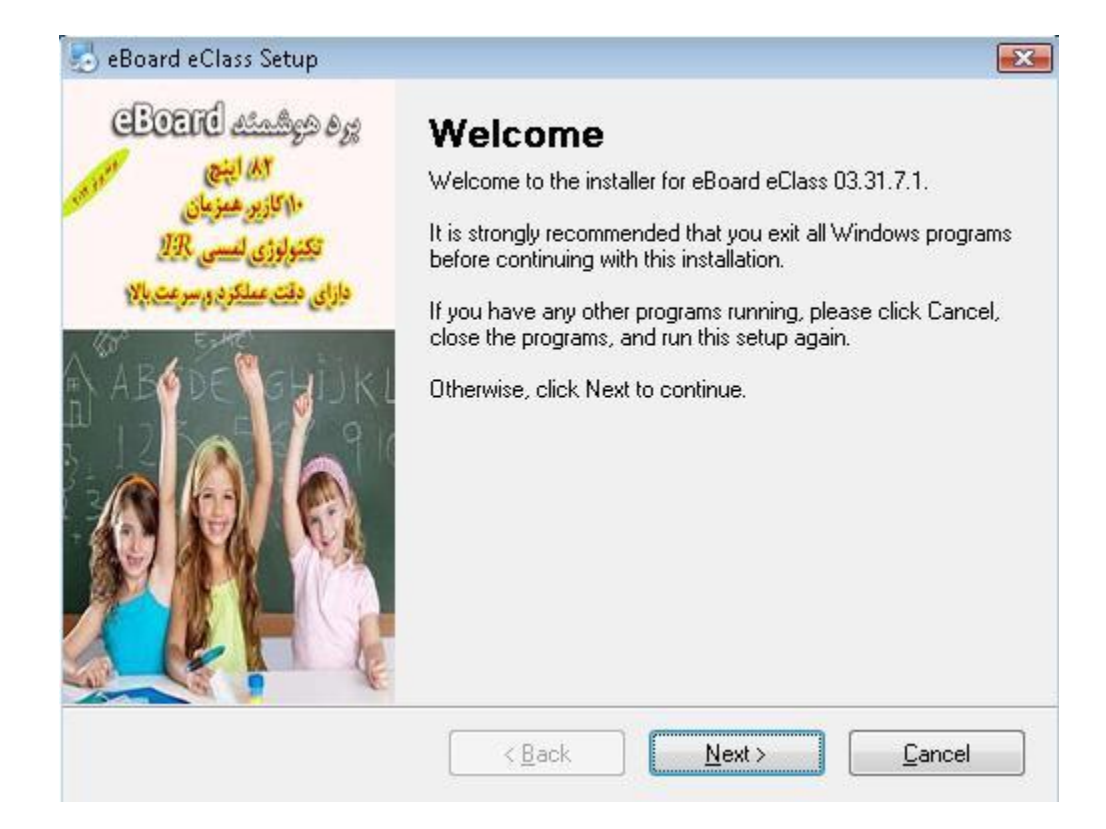

با کلیک بر روی دکمه Next از شما محل نصب نرم افزار پرسیده می شود.

| Installation Folder                                                                                                    | 1016                                         |
|----------------------------------------------------------------------------------------------------|----------------------------------------------|
| Where would you like eBoard eClass to be installed?                                                                            |                                              |
| The software will be installed in the folder listed below. To s<br>new path, or click Change to browse for an existing folder. | elect a different location, either type in a |
| Install eBoard eClass to:                                                                                                    |                                              |
| C:\Program Files\eBoard eClass                                                                                                 | C <u>h</u> ange                              |
|                                                                                                    |                                              |
|                                                                                                    |                                              |
| Space required: 97.6 MB                                                                                                    |                                              |
| Space required: 97.6 MB<br>Space available on selected drive: 43.47 GB                                                         |                                              |
| Space required: 97.6 MB<br>Space available on selected drive: 43.47 GB                                                         |                                              |
| Space required: 97.6 MB<br>Space available on selected drive: 43.47 GB                                                         |                                              |

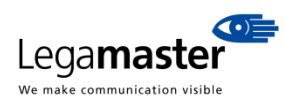

بعد از انتخاب مسیر نصب باید بر روی دکمه Next کلیک نمایید. سپس از شما درخواست می گردد که نیاز به آیکن نرم افزار در صفحه

Desktop داريد و يا خير.

| eBoard eClass Setur                                                                                                    |                                                                          |
|----------------------------------------------------------------------------------------------------|--------------------------------------------------------------------------|
| ) ebuaru eciass secup                                                                                                    | 4                                                                        |
| Shortcut Folder                                                                                                    |                                                                          |
| Where would you like the shortcuts to be installed?                                                                         |                                                                          |
| The shortcut icons will be created in the folder indicated b<br>folder, you can either type a new name, or select an existi | pelow. If you don't want to use the default<br>ing folder from the list. |
| Shortcut Folder:                                                                                                    |                                                                          |
| eBoard eClass                                                                                                    |                                                                          |
| <ul> <li>Install shortcuts for current user only</li> <li>Make shortcuts available to all users</li> </ul>                  |                                                                          |
| < <u>B</u> ack                                                                                                    | <u>N</u> ext > <u>C</u> ancel                                            |
|                                                                                                    | ، از شما تاییدیه نصب درخواست می گردد.                                    |
| eBoard eClass Setup                                                                                                    |                                                                          |
| Ready to Install<br>You are now ready to install eBoard eClass 03.31.7.1                                                    | sol and the                                                              |
| The installer now has enough information to install eBoard                                                                  | d eClass on your computer.                                               |
| The following settings will be used:                                                                                        |                                                                          |
| Install folder: C:\Program Files\eBoard eClass                                                                              |                                                                          |
| Shortcut folder: eBoard eClass                                                                                              |                                                                          |
| Please click Next to proceed with the installation.                                                                         |                                                                          |
|                                                                                                    |                                                                          |
|                                                                                                    |                                                                          |
|                                                                                                    |                                                                          |

با کلیک بر روی دکمه Next نصب نرم افزار شروع می گردد.

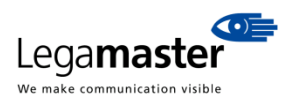

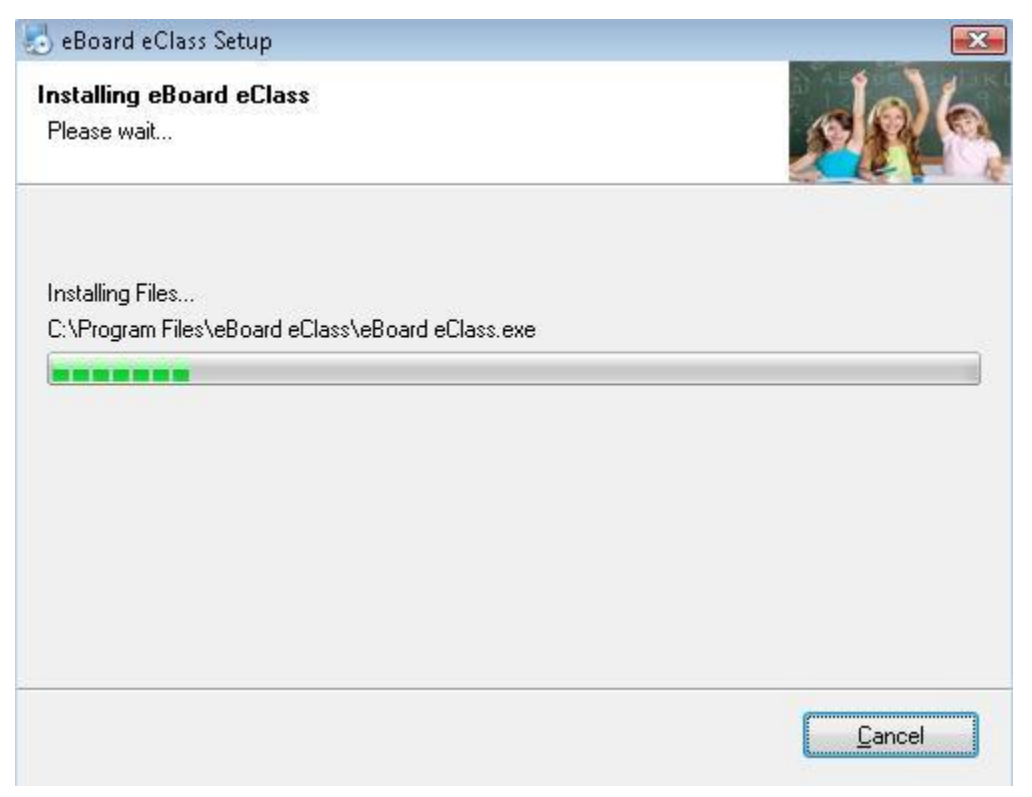

اکنون نصب برنامه به خاتمه رسیده است و بایستی بر روی دکمه Finish کلیک نمایید.

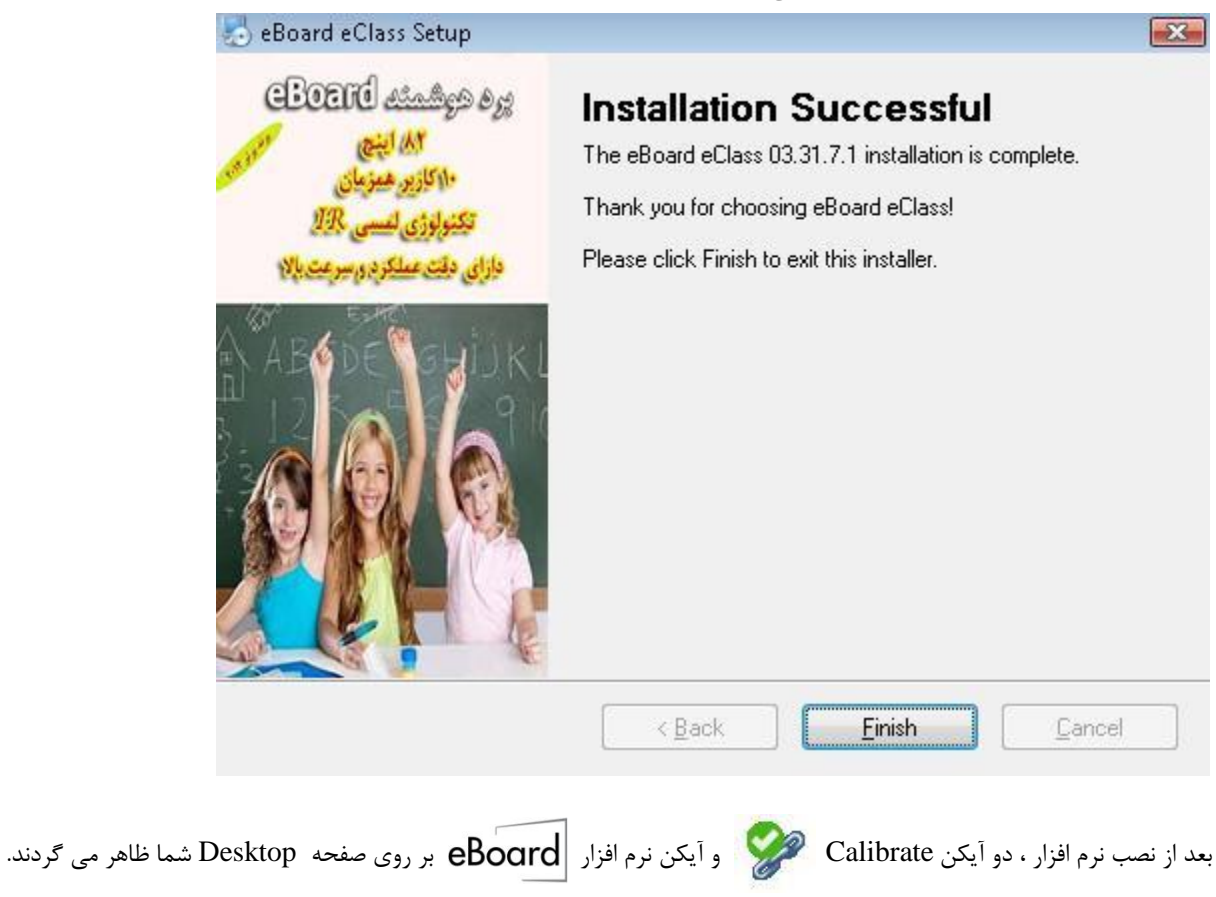

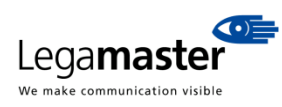

## 4- نموه قرار دادن قلم در فریم برد هوشمند

یکی از قابلیت های مهم برد هوشمند ای برد سری 82N و 82C، ویژگی جای قلمی هوشمند می باشد. قلم ها باید در قسمت فرورفتگی فریم به صورت ذیل تعبیه گردند. با نزدیک کردن قلم در قسمت فرورفتگی فریم، به صورت مغناطیسی، قلم جذب فریم آلومنیوم می گردد.

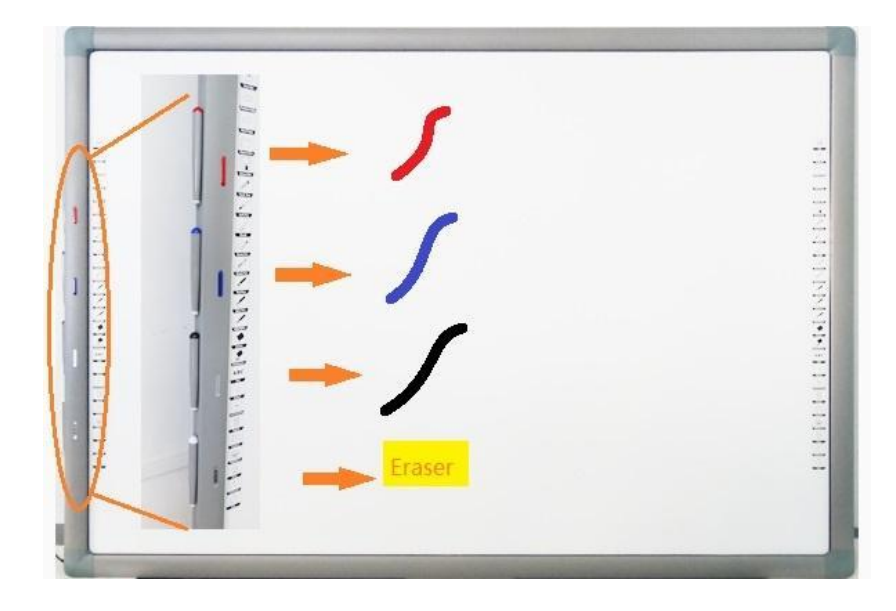

زمانی که کاربر قلم اول را بر می دارد، می تواند فقط با رنگ قرمز بنویسد. با گذاشتن قلم اول در جای خود و برداشتن قلم دوم، کاربر می تواند با رنگ آبی کار کند. با گذاشتن قلم دوم بر جای خود و برداشتن قلم سوم، کاربر می تواند با رنگ مشکی به کار خود ادامه دهد. با گذاشتن قلم سوم در جای خود و برداشتن قلم چهارم، کاربر می تواند مطالب خود را پاک نماید. باید توجه داشت که در هر زمان فقط یکی از قلم ها قابل استفاده می باشند و کاربر نمی تواند از دو قلم به صورت همزمان برای نوشتن با رنگهای مختلف استفاده نماید. در واقع ویژگی جای قلمی هوشمند به کاربر اجازه می دهد تا علاوه بر انتخاب رنگ بر اساس قلم، قلم های برد هوشمند در جایگاه مناسبی محفوظ گردند.

## 5– استفاده از نرم افزار

#### 1-5 مراحل اتصال برد هوشمند

کابل USB را از برد هوشمند به لپ تاپ یا کامپیوتر خود متصل نمایید. . با دابل کلیک کردن بر روی آیکن 🥩 ، اتصال بین کامپیوتر ( یا لپ تاپ) با برد هوشمند برقرار می گردد. از طرف دیگر کامپیوتر و یا لپ تاپ خود را از طریق کابل VGA و یا HDMI به ویدئو پروژکتور وصل نمایید. بعد از نصب و روشن کردن ویدئو پروژکتور، تصویر صفحه لپ تاپ شما بر روی برد هوشمند ظاهر می گردد. حالا باید برد هوشمند کالیبره گردد تا بتواند تمامی صفحه تاچ برد را دقیقا پردازش نماید.

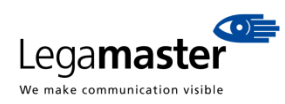

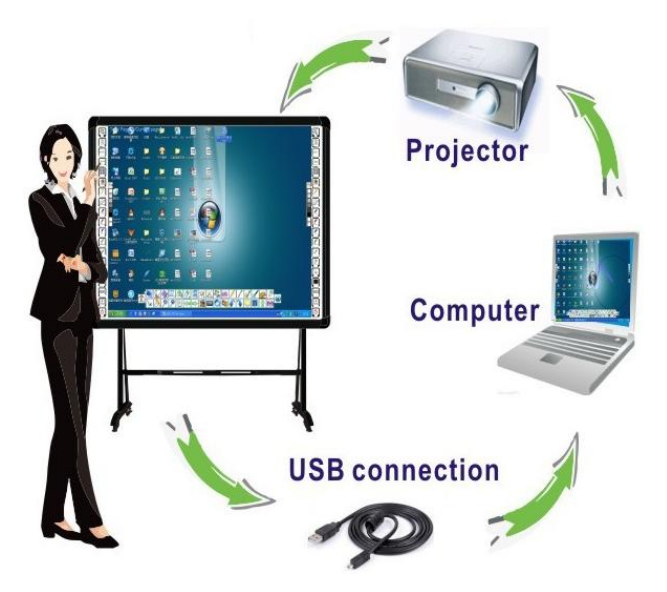

#### 2-5 كاليبره كردن برد هوشمند

بعد از اتصال برد هوشمند به کامپیوتر (یا لپ تاپ) ، آیکن 🚀 روی نوار Toolbar پایین Desktop ظاهر می گردد. با کلیک راست بر روی این آیکن و انتخاب گزینه Calibrate، مراحل کالیبره کردن برد هوشمند آغاز می گردد.

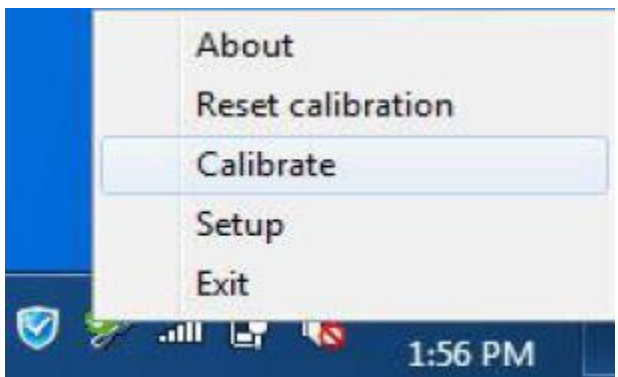

البته می توان گزینه کالیبره را از کلیدهای میان بر که در سمت راست و یا چپ صفحه برد هوشمند قرار گرفته اند نیز انجام داد.

**نکته**: پیش فرض به صورت ۴ نقطه ایی کالیبره می گردد. در صورت تمایل داشتن به کالیبراسیون ۹ یا ۲۵ نقطه ای می توانید گزینه setup را انتخاب نمایید و تعداد نقاط کالیبراسیون را تغییر دهید.

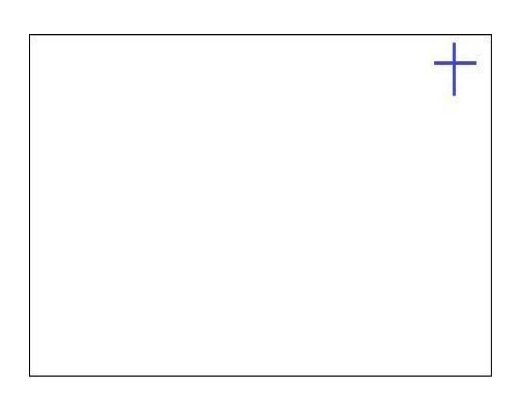

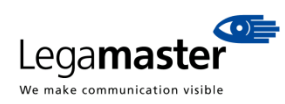

با لمس کردن نقاط ----- در تصویر یکی بعد از دیگری ( ۴ نقطه)، کالیبره برد هوشمند به اتمام می رسد و سپس باید بر روی نرم افزار برد هوشمند (eBoard eClass) (eBoard دابل کلیک نمایید تا برنامه اجرا گردد.

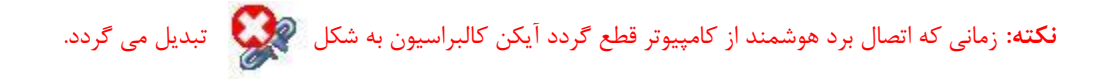

#### 5-3 توضيع آيکن مای برد موشمند

توضيح آيكن هاي نرم افزار برد هوشمند به شرح ذيل مي باشند:

| 1 | 2 | 3 | 4 | 5 | 6 | 7 | 8 | 9 | 10 | 11 | 12 | 13 | 14 | 15 | 16 | 17  | 18 | 19 |
|---|---|---|---|---|---|---|---|---|----|----|----|----|----|----|----|-----|----|----|
|   | 0 | 0 | B | 0 |   | 0 | 0 | 0 | 0  | T  | 8  | 0  | 6  | 0  | 6  | 1/1 | 0  | Ð  |

| ۱ – منوی سیستم   | ۵– اشارہ گر | ۹– اشکال سه بعدی    | ۱۳- تغيير زوم | ۱۷- شماره صفحه      |
|------------------|-------------|---------------------|---------------|---------------------|
| ۲- کامپيوتر من   | ۶- قلم      | ۱۰- با دست نوشتن    | ۱۴ حرکت قبلی  | ۱۸- صفحه بعدی       |
| ۳- جعبه ابزار    | ۷- خط       | ۱۱- تایپ با کی بورد | ۱۵- حرکت بعدی | ۱۹- اضافه کردن صفحه |
| ۴– منابع فایل ها | ۸– پاک کن   | ۱۲- رنگ کردن        | ۱۶- صفحه قبلی |                     |

#### 5- 1-3 منوى سيستم

منوی سیستم برای ایجاد صفحه جدید، باز کردن فایل های قبلی، وارد کردن فایل های عکس، صوتی و تصویری، ذخیره کردن صفحه، تغییر زبان سیستم و خروج شدن از سیستم به کار می رود. البته برای آسودگی بیشتر، تمامی این کارها در کلیدهای میان بر سمت راست و چپ صفحه برد هوشمند نیز تعبیه شده اند.

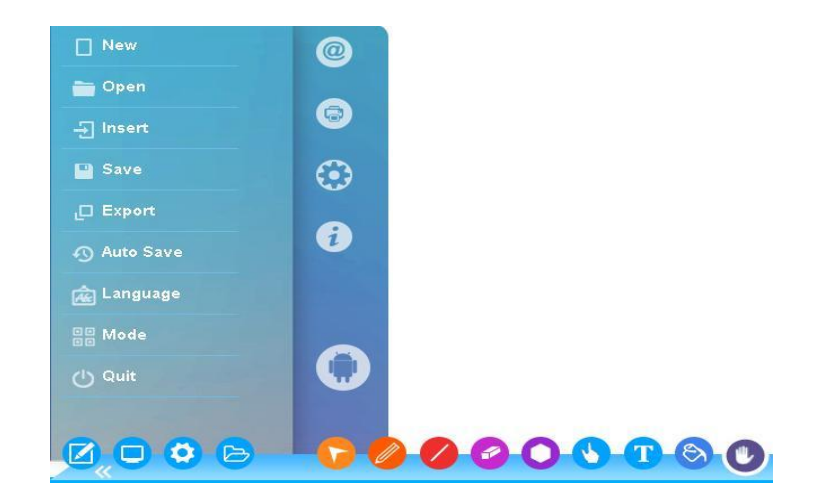

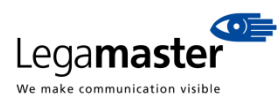

#### 5–3–2 کام<u>پیو</u>تر من

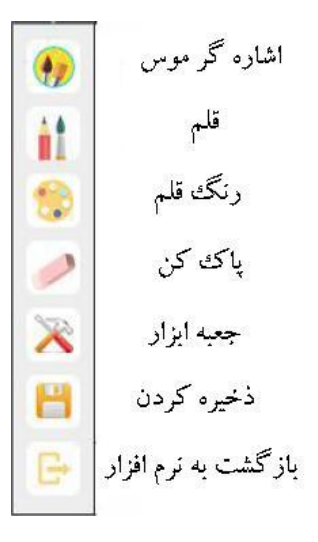

5- 3- 3 جعبه ابزار

5\_ 3\_ 3\_ قسمت تبادل نظر

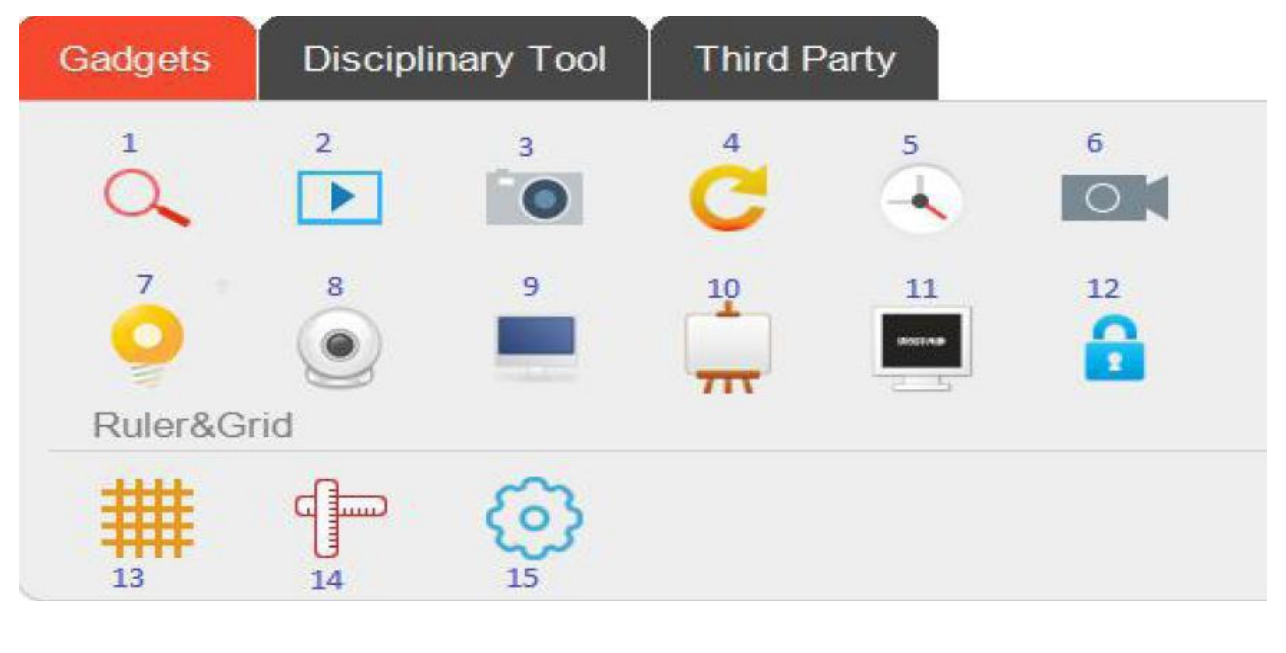

| ۱- بزرگ کننده تصویر  | ۵- ساعت           | ۹- پرده گذاشتن    | ۱۳- پشت زمینه مشبک |
|----------------------|-------------------|-------------------|--------------------|
| ۲- پخش فایل ویدئویی  | ۶- فیلمبراری کردن | ۱۰- طراحی کوچک    | ۱۴- ایجاد خط کش    |
| ۳- عکس گرفتن         | ۷- نورافکن        | ۱۱- سکوت          | ۱۵- پیکربندی       |
| ۴- نمایش کارهای قبلی | ۸- دوربين لپ تاپ  | ۱۲- قفل کردن صفحه |                    |

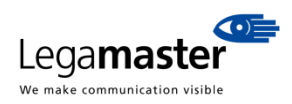

| Gadgets | Disciplina      | ry Tool | Third Pa        | arty    |            |                   |
|---------|-----------------|---------|-----------------|---------|------------|-------------------|
| 1       | 2               | 3       | 4               | 5       | 6          |                   |
|         |                 |         | -               |         | x Žy       |                   |
| 7       | 8               | 9       |                 |         |            |                   |
| $f_x$   | <sup>2</sup> He | HELLO   |                 |         |            |                   |
| Mathema | tical tools     |         |                 |         |            |                   |
|         | -               | Å       | 7               | N       |            |                   |
| 10      | 11              | 12      | 13              | 14      |            |                   |
|         | ۱۳- گونيا       |         | ۹- متن تيتر وار | ت فیزیک | ۵- تجربيا  | ۱- ماشین حساب     |
|         | ۱۴- گونيا       |         | ۱۰ – نقاله      | ت       | ۶- مختصا   | ۲- جدول           |
|         |                 |         | ۱۱- خط کش       | ياضى    | ۷- توابع ر | ۳- نمودار مستطیلی |
|         |                 |         | ۱۲- پرگار       | تناوبى  | ۸- جدول    | ۴– نمودار دایروی  |

از روی تصاویر مربوطه می توان با جعبه ابزارها کار نمود. به عنوان مثال برای رسم توابع ریاضی بر روی آیکن **f**x کلیک نمایید تا پنجره ذیل ظاهر گردد. در قسمت سمت راست پنجره می توانید ۸ تابع ریاضی بنویسید تا نرم افزار برای شما رسم نماید. برای رسم توابع مورد نظر، ابتدا بر روی یکی از f1 تا f8 کلیک نمایید تا توابع ریاضی برای شما ظاهر گردند. در منوی ظاهر شده و در قسمت بالا، تابع ریاضی مورد دلخواه را یادداشت نمایید و سپس گزینه Enter را انتخاب نمایید تا تابع ریاضی مورد نظر برای شما رسم گردد.

| i cat   | - Chen | 1 21          | 15            |     |      |       |         |    |      |      | Equations  |        |            |        |
|---------|--------|---------------|---------------|-----|------|-------|---------|----|------|------|------------|--------|------------|--------|
| =sin(x) |        | ورومتني ومسوا | الدس موسين مو |     | • 10 | -     | -       | 1  | -    |      | 🖌 f1: a    | *x^2 · | + b*x + c  | >      |
| sin     | cos    | tan           | cot           | Bac | K    | Space | CE      | E  | nter |      | f2:        |        |            |        |
| asin    | acos   | atan          | acot          | ×   | У    | z     | е       | pi | 1    |      | f3:        |        |            |        |
| sec     | asec   | CSC           | acsc          |     | ŧ    | ≤     | 2       | <  | >    |      | P4:        |        |            |        |
| sinh    | cosh   | tanh          | coth          | (   | )    | 1.1   | +       | *  | 1    |      | f6:        |        |            |        |
| cinh    | acosh  | atanh         | acoth         | ~   |      |       | 0       | 1  | 2    |      | f7:        |        |            |        |
| 31111   | acosti | atanni        | acour         |     | 1    |       | 0       | -  | -    | <br> | f8:        |        |            |        |
| sech    | asech  | csch          | acsch         | 3   | 4    | 5     | 6       | 7  | 8    |      |            |        |            |        |
| log     | In     | log2          | log10         | 9   | а    | b     | С       | d  | f    |      | Min VI -E  | 0      | May VI E O |        |
| exp     | sqrt   | min           | max           | g   | h    | j     | k       | 1  | m    |      | 00.0       | .0     | Max Ar Si0 |        |
| sign    | abs    | sum           | avg           | n   | 0    | р     | q       | r  | s    |      | Min Y: -5  | .0     | Max Y: 5.0 |        |
| floor   | ceil   | round         |               |     |      | v.    | 147     |    |      | ×    | Parameters |        |            |        |
|         | - CON  | round         |               |     | -    |       | -       |    |      |      | a; 1       | 00 0.0 |            | 5.00   |
| 4       | 1      |               |               |     |      |       | _       |    |      |      | b: 1       | 00 0.0 |            | 5.00   |
|         | F      |               |               |     |      |       |         |    |      |      | 19425875 D |        | 0          | 5.00   |
|         | 2      |               |               |     |      |       |         |    |      |      | C; 1       | 00 0.0 |            | - 5.00 |
|         | 2 E    |               |               |     |      |       |         |    |      |      |            |        |            |        |
|         | -      |               |               |     |      |       |         |    |      |      | Controls   |        |            |        |
| 6       | 3      |               |               |     |      | -     |         |    |      |      |            |        | 9 F ()     |        |
|         | 1      |               |               |     |      |       |         |    |      |      | 10 10      |        | ~ ~ ~      |        |
| 17      | 4      |               |               |     |      |       |         |    |      |      |            |        |            |        |
|         | -      |               |               |     |      |       |         |    |      |      |            |        |            |        |
|         | Ē.     |               |               |     |      |       |         |    |      |      |            |        |            |        |
| 14      | 5      | 4             | 2             | 111 | 1.1  | 0     | 1 1 1 1 |    | 1111 |      |            |        |            |        |

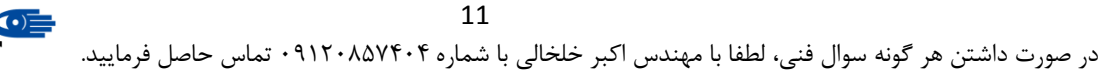

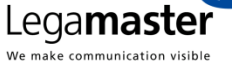

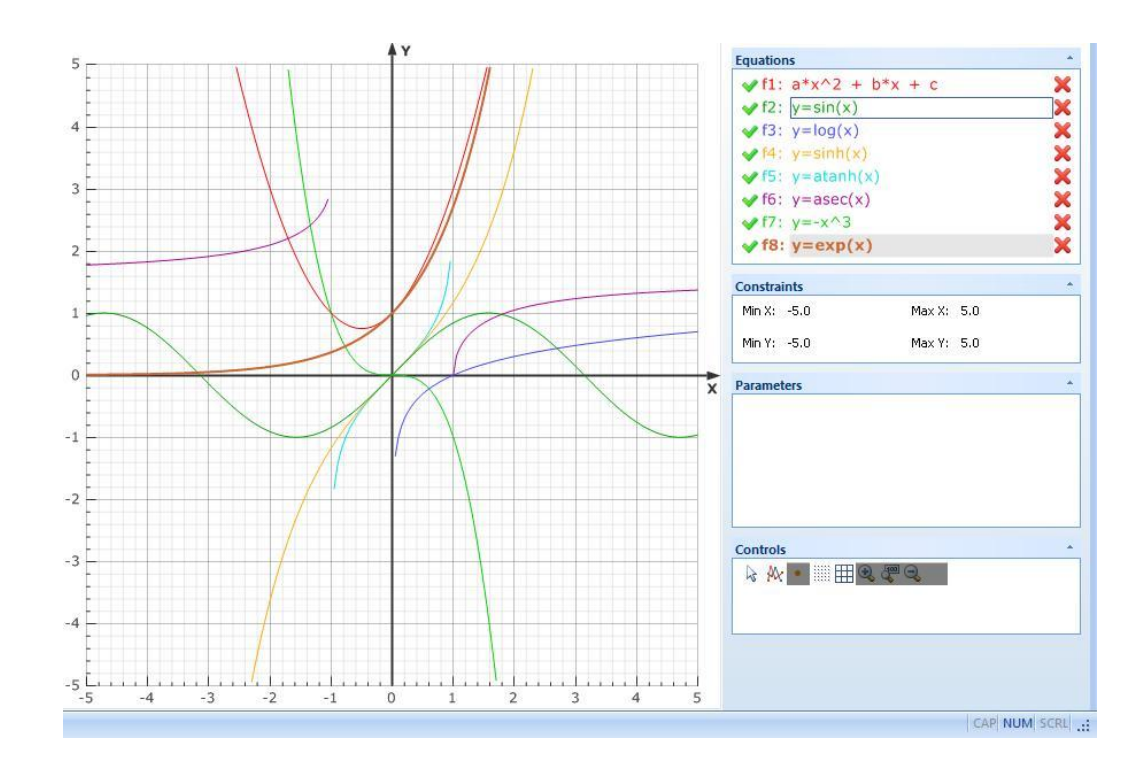

برای استفاده از اشکال فیزیک، بر روی آیکن 📶 کلیک نمایید تا بتوانید مدارهای فیزیکی رسم نمایید. در شکل زیر مدار ساده شامل باطری، آمپر متر، لامپ و کلید قطع/وصل می باشد که با وصل نمودن کلید، لامپ روشن می گرددو آمپر متر کار می کند.

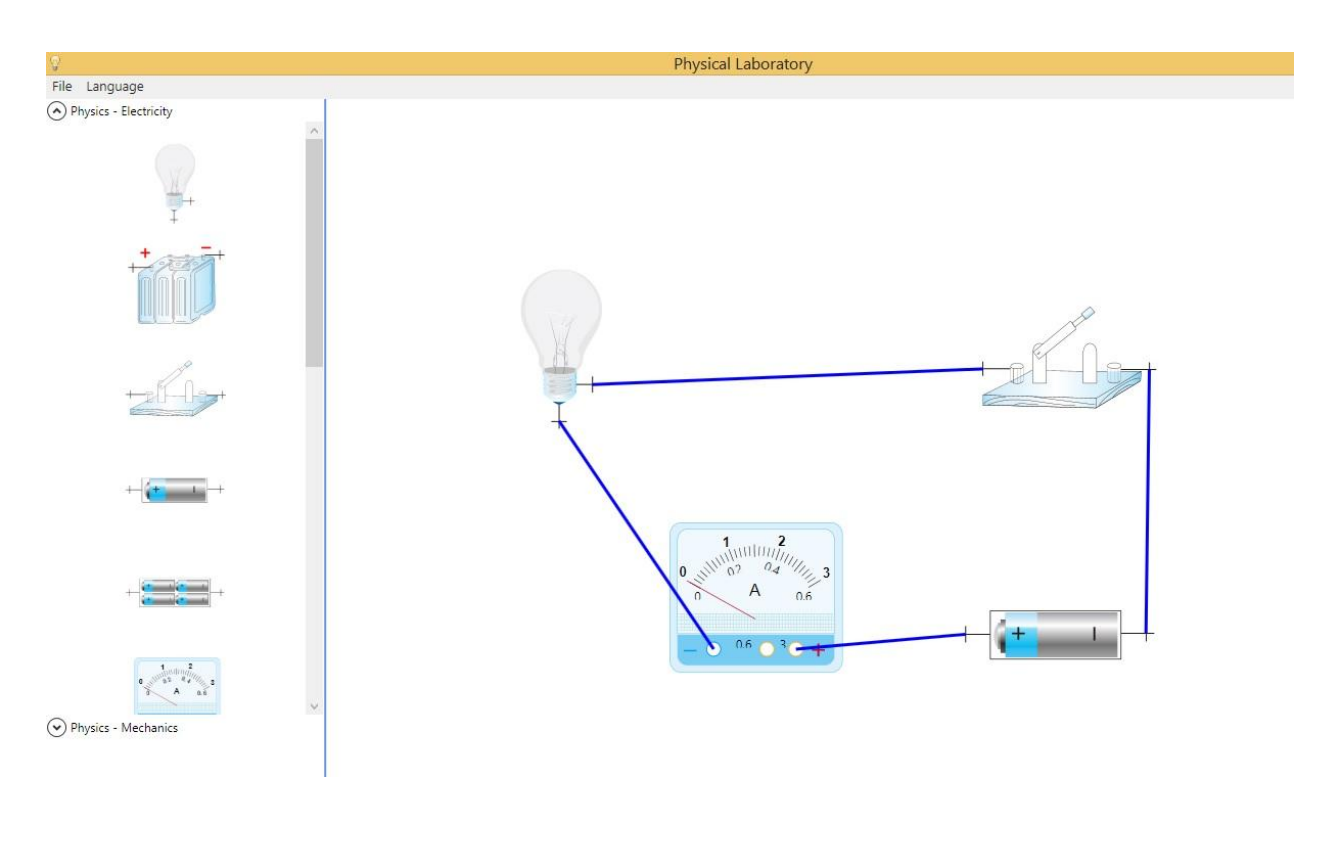

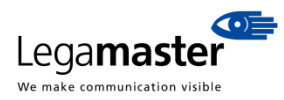

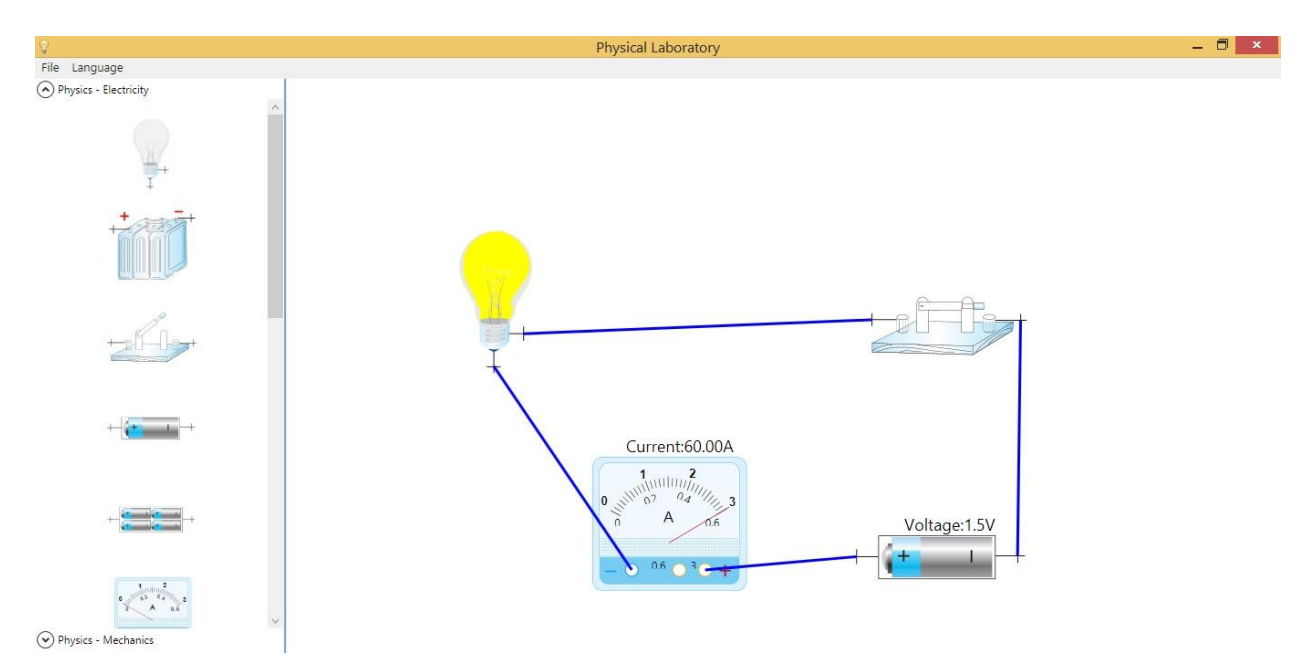

#### 5\_ 3\_ 3\_ 3\_ قسمت ابزارهای شفصی

کاربر می تواند سه تا از فایل های پر کاربر خود با هر فرمتی از قبیل: عکس ، آفیس ، کتاب الکترونیکی، موزیک، ویدئویی و … که در کامپیوتر خود قرار دارند را در قسمت ابزارهای شخصی ذخیره نماید تا هر وقت نیاز داشت، سریع به آنها دسترسی داشته باشد. همچنین مرورگر اینترنت اکسپلورر و لغت نامه نیز در این قسمت وجود دارند تا کاربر بتواند در صورت نیاز از آنها بهره گیرند.

| در کامپیرتر از از است D۱/Acrobat 9.0/Acrobat ( است D۱/Acrobat 9.0/Acrobat )، مربع از از است D۱/Acrobat 9.0/Acrobat )، مربع از از از است E1/sportdoorbin/E2Cast/E                                                                                                    |                                                                                          |
|----------------------------------------------------------------------------------------------------|------------------------------------------------------------------------------------------|
| د وارد گردد می از بهان فردن می از بهان فردن می از بهان از ران ان نمایش از ران ان نمایش از ران ان نمایش از ران ان نمایش از ران ان نمایش از ران ان نمایش از ران ان نمایش از ران ان نمایش از ران ان نمایش از ران از ران نمایش از ران از ران نمایش از ران از ران نمایش از ران از ران نمایش از ران از ران نمایش از ران از ران نمایش از ران از ران نمایش از ران از ران از ران ان نمایش از ران از ران از ران از ران از ران از ران ان نمایش از ران از ران از ران ان نمایش از ران از ران ان نمایش از ران از ران از ران از ران از ران از ران از ران از ران از ران ان نمایش از ران از ران از ران از ران از ران از ران از ران از ران از ران ان نمایش از ران از ران از | آدرس سه تا فایل دلخواه در ک<br>لسا ( مکری فیلم، مرزیک ه زر<br>ر) باید در قسمت روبرو وارد |

#### 5\_ 3\_ 4 منابع فايل

برای وارد کردن فایل دلخواه از کامپیوتر خود، می توانید از این گزینه استفاده نمایید.

5-3-5 اشارہ <del>ک</del>ر

با کلیک بر این گزینه می توانید به صورت اشاره گر با برد هوشمند کار نمایید.

5-3-5 قلم

در این قسمت نوع قلم، رنگ بندی قلم، تقسیم رنگ بندی صفحه بر اساس رنگ قلم و ضخامت قلم راتعیین نمایید.

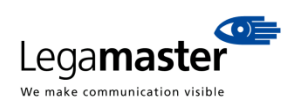

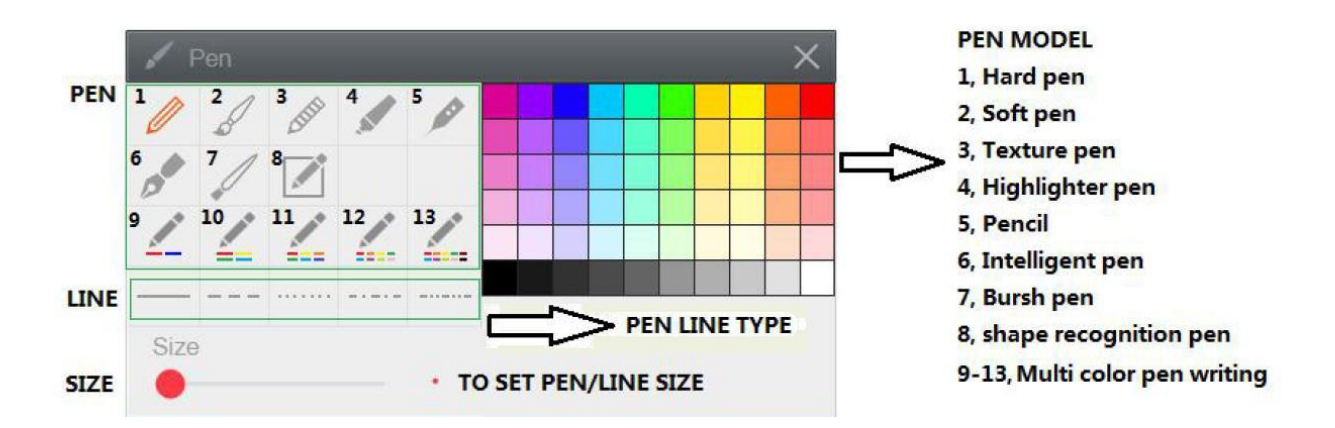

5\_ 3\_ 7 خط

کاربر می تواند از مدل های مختلف خط ساده، پیکان دار، منحنی و غیره استفاده نماید.

#### 5\_ 3\_ 8 ياک کن

دو مدل پاک کن برای پاک کردن مطالب تعبیه شده است. برای پاک کردن پشت زمینه و همچنین کلیه مطالب داخل صفحه به صورت یکجا نیز دو آیکن انتهایی تعبیه شده اند.

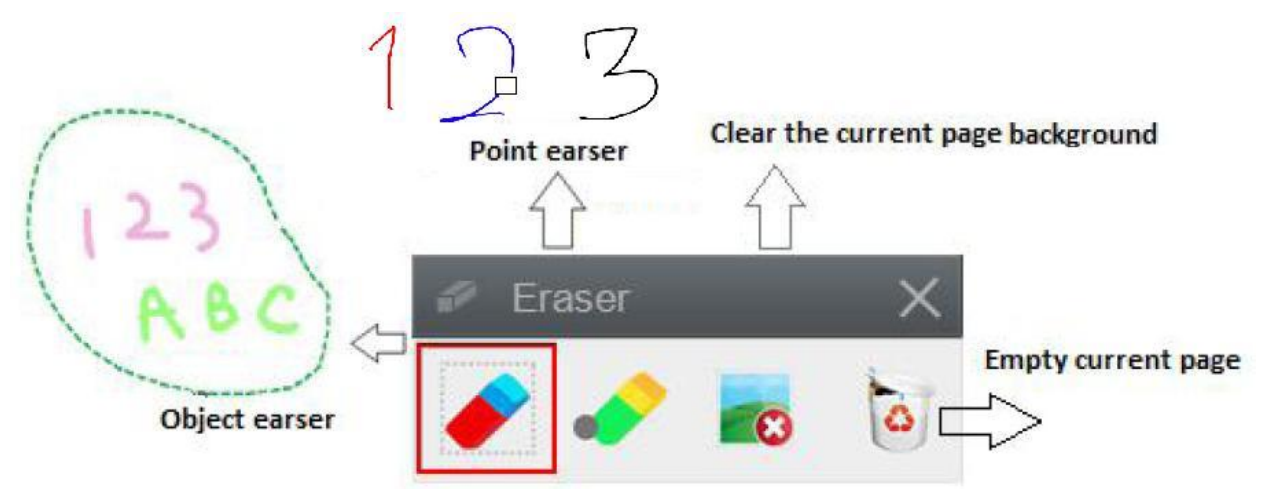

كاركردن با بقيه أيكن ها بسيار ساده است و با دقت بر روى ظاهر أيكن مى توانيد به راحتى از أنها استفاده نماييد.

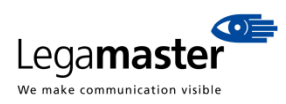

### 5– تعامل برد هوشمند با تبلت و گوشی

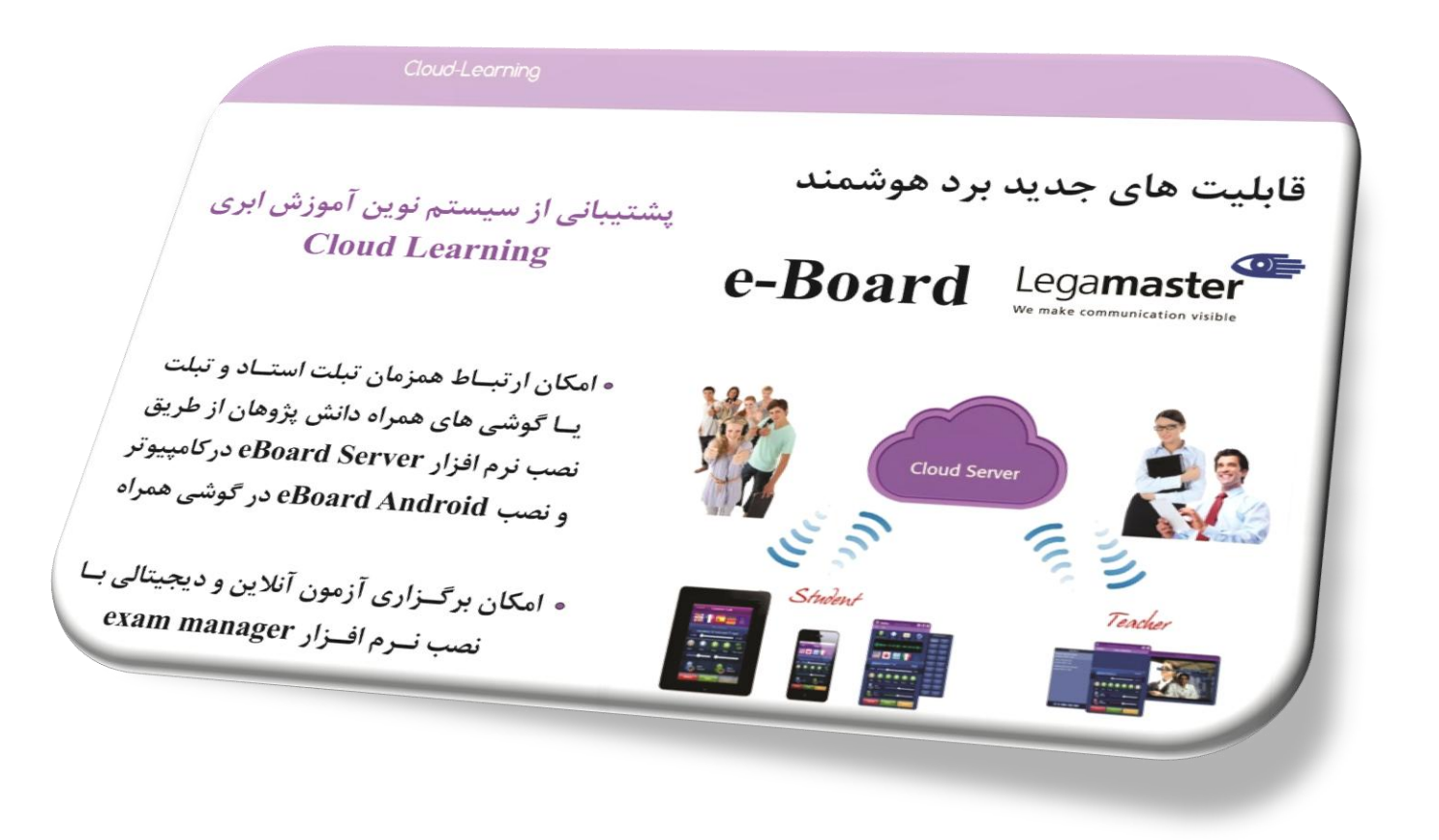

یکی از ویژگی های بارز برد هوشمند eBoard Legamaster تعامل بین برد هوشمند با تبلت و گوشی (سیستم عامل اندروید) می باشد که این قابلیت را به استاد کلاس درس یا ارائه دهنده مطالب در جلسات کنفرانس می دهد تا بتوانند با تبلت یا گوشی همراه خود با برد هوشمند ارتباط برقرار نمایند. برای استفاده از این تکنولوژی، می بایست هم لپ تاپ که به برد هوشمند متصل می باشد و هم تبلت یا گوشی به یک اینترنت محلی متصل شوند و مراحل ذیل را برای کار کردن با برد هوشمند پیروی نمایند.

بعد از نصب نرم افزار Board eClass.exe در کامپبوتر یا لپ تاپ، باید دو نرم افزار دیگر که در پوشه ایی به نام Android در CD قرار گرفته اند نیز نصب گردند. در ابتدا نرم افرار Board Server.exe را در کامپیوتر یا لپ تاپ نصب نمایید. سپس نرم افزار ورژن اندروید یعنی eBoard Android.apk را بر روی تبلت و یا گوشی همراه خود کپی نمایید و سپس نصب نمایید. حال بایست کامپیوتر (یا لپ تاپ) و گوشی همراه ( یا تبلت) خود را به یک اینترنت موجود در محل متصل نمایید. باید توجه داشت که هر دو دستگاه حتما به یک اینترنت متصل شوند.

در این پروسه، برای شفاف سازی آموزش، کامپیوتر یا لپ تاپ ایی که از طریق کابل USB به برد هوشمند متصل است، با نام استاد تلقی می گردد. از سوی دیگر، تیلت یا گوشی همراه هایی که از طریق وایرلس موجود در محیط به نرم افزار برد هوشمند متصل می گردند، دانش آموزان نام گذاری شده اند. به عبارت دیگر، منظور از استاد، فردی است که پای برد هوشمند ایستاده و می تواند بر روی عملکرد دانش آموزان احاطه یابد. به همین دلیل نام اکانت استاد و دانش آموز متفاوت می باشد. باید توجه داشت که استاد فقط یک نفر می باشد که معمولا همان لپ تاپ ( یا کامپیوتر) متصل به برد هوشمند است و تعداد دانش آموزان محدودیت ندارد.

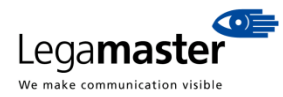

15

در صورت داشتن هر گونه سوال فنی، لطفا با مهندس اکبر خلخالی با شماره ۰۹۱۲۰۸۵۷۴۰۴ تماس حاصل فرمایید.

| Wi-Fi<br>Smart network sw<br>This feature has been di | /itch<br>sabled because mobile | Currently connected to:<br>Ashnay-E-Aval<br>Internet access | 4            |
|-------------------------------------------------------|--------------------------------|-------------------------------------------------------------|--------------|
| lata is disabled.                                     |                                | Wireless Network Connection                                 | on .         |
| Wi-Fi networks                                        | · Scanning                     | Ashnay-E-Aval Co                                            | onnected 🔒   |
| Ashnay-E-A                                            | Aval                           | Sep                                                         | 10           |
| Chaban                                                |                                | Mouse                                                       | lee          |
| Shahan<br>Secured (WPS                                | Available)                     | Mehrdad                                                     | 10           |
| 🕋 wimax-sae                                           | id                             | Shatel-1                                                    | llee         |
| Secured (WPS                                          | Available)                     | Shahan                                                      | -1           |
| Ali<br>Secured (WPS                                   | Available)                     | at01                                                        | .el          |
| Sen                                                   |                                | Mahsa                                                       |              |
| Secured                                               |                                | Open Network and Sh                                         | aring Center |

در نوار ابزار پایین برد هوشمند کلیک نماید و سپس بر روی آیکن Android کلیک

استاد باید بر روی آیکن System Menu نماید تا منوی ذیل ظاهر گردد.

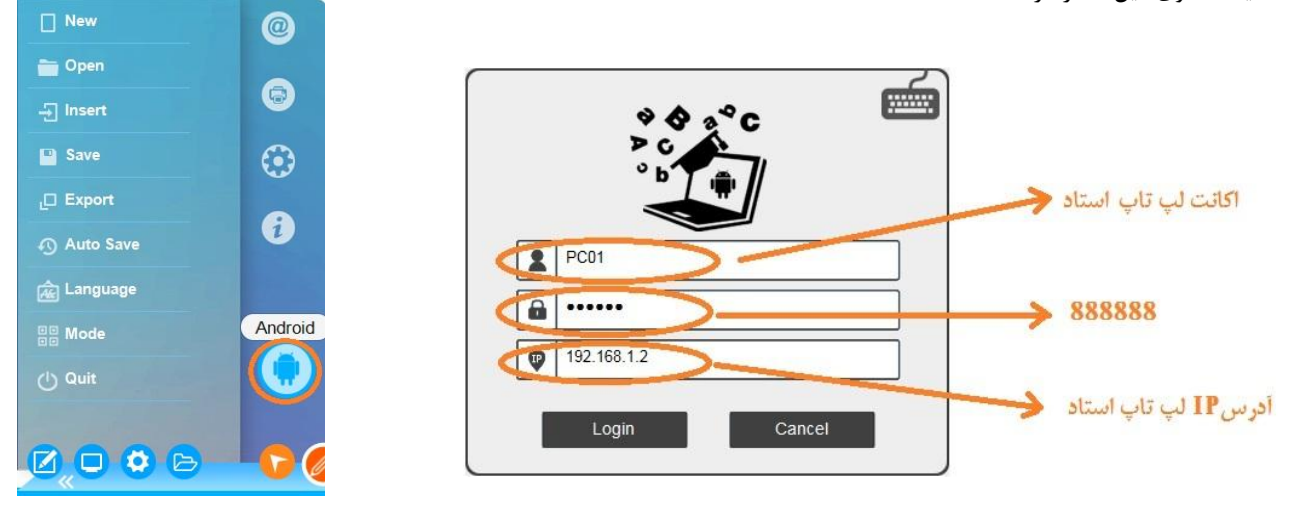

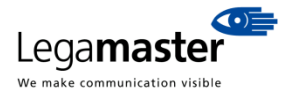

16

در صورت داشتن هر گونه سوال فنی، لطفا با مهندس اکبر خلخالی با شماره ۰۹۱۲۰۸۵۷۴۰۴ تماس حاصل فرمایید.

| 1 | S001                          | اکانت دانش آموزان می تواند به ترتیب زیر باشد:<br>S001, S002, S003, S004, S005 |
|---|-------------------------------|-------------------------------------------------------------------------------|
| â |                               | 888888                                                                        |
| • | 192.168.1.2                   | آدرس IP دانش آموزان باید همان IP لپ تاپ استاد باشد                            |
|   | Save password 📃 Offline login |                                                                               |
|   | Sign in                       |                                                                               |

بعد از ورود لپ تاپ استاد و تبلت یا گوشی دانش آموزان به نرم افزار ای برد، در دو سمت نرم افزا برد هوشمند، گزینه های ذیل برای کنترل عملکرد دانش آموزان ظاهر می گردد:

| ළ  | چک کردن اینکه کدام دانش آموز آنلاین است               |
|----|-------------------------------------------------------|
| 6  | قفل کردن تبلت دانش آموز                               |
| -6 | نمایش صفحه برد هوشمند بر روی تبلت یا گوشی دانش آموزان |
| 6  | نمایش صفحه تبلت یا گوشی دانش آموزان بر روی برد هوشمند |

زمانی که استاد کنار برد هوشمند ایستاده است با کلیک بر اولین آیکن 🚱 می تواند تعداد دانش آموزانی که آنلاین هستند را مشاهده نماید و عملکرد آنها را کنترل نماید. سایر امکانات عبارتند از: استاد می تواند فـقط صفحه تبـلت دانش آموز مورد نظر را مشکی نماید 📜 و یا عملکرد دانش آموز مورد دلخواه را قفل نماید و یا فقط صفحه تبلت دانش آموز مورد نظر را بر روی صغحه برد هوشمند نمایش می دهد 🤦 و نهایتا استاد می تواند از لپ تاپ خود، فایل عکس یا ... را به تبلت دانش آموز مورد نظر انتقال دهد.

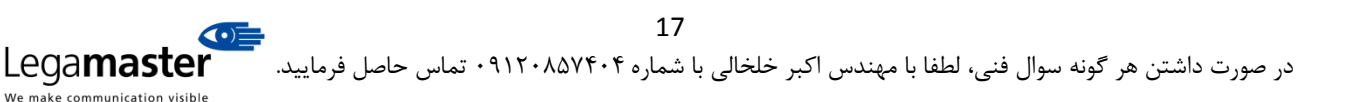

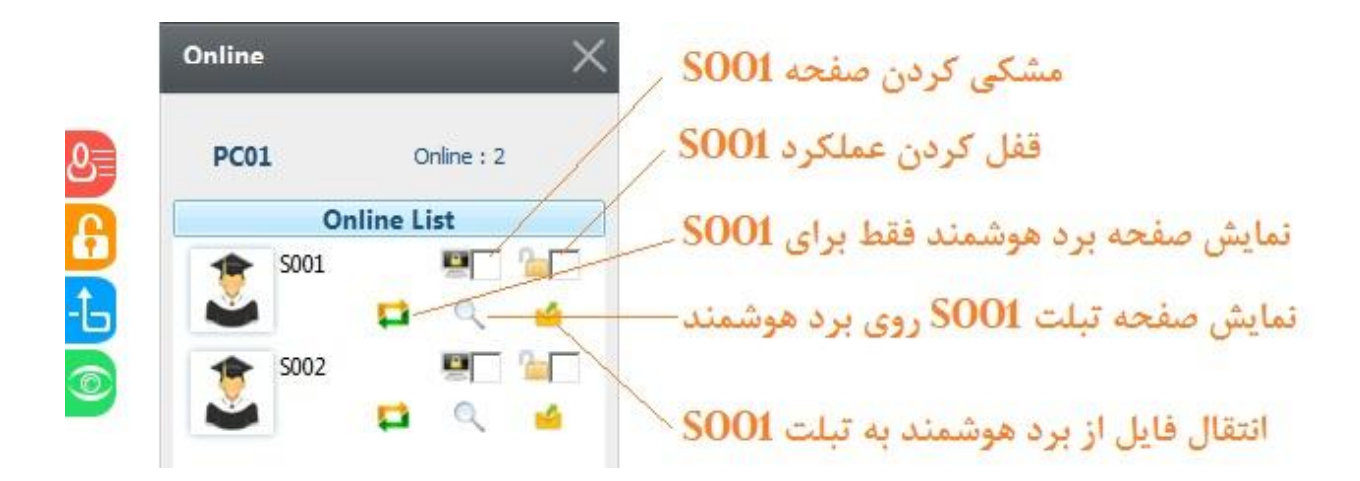

کار کردن با نرم افزار برد هوشمند ای برد نسخه اندروید بسیار ساده و آسان می باشد و با کمی تمرین و ممارست می توانید به راحتی تعامل بین برد هوشمند ای برد و تبلت یا گوشی همراه را برقرار نمایید.

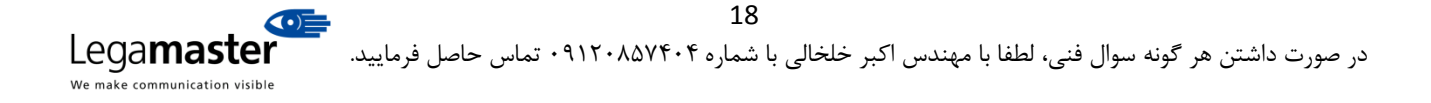